## デジタル健康手帳をご利用中の皆様へ

# デジタル健康手帳

## 新アプリへの移行のお知らせ

いつもデジタル健康手帳をご利用いただき、誠にありがとうございます。

この度、デジタル健康手帳は、利便性向上とより充実したサービス提供のため

### 2025年1月8日より新アプリ(スマートフォンアプリ)に移行いたします。

※スマートフォンアプリとは、アプリストア(App Store、Google Play)からスマートフォンにインストールして利用するアプリです

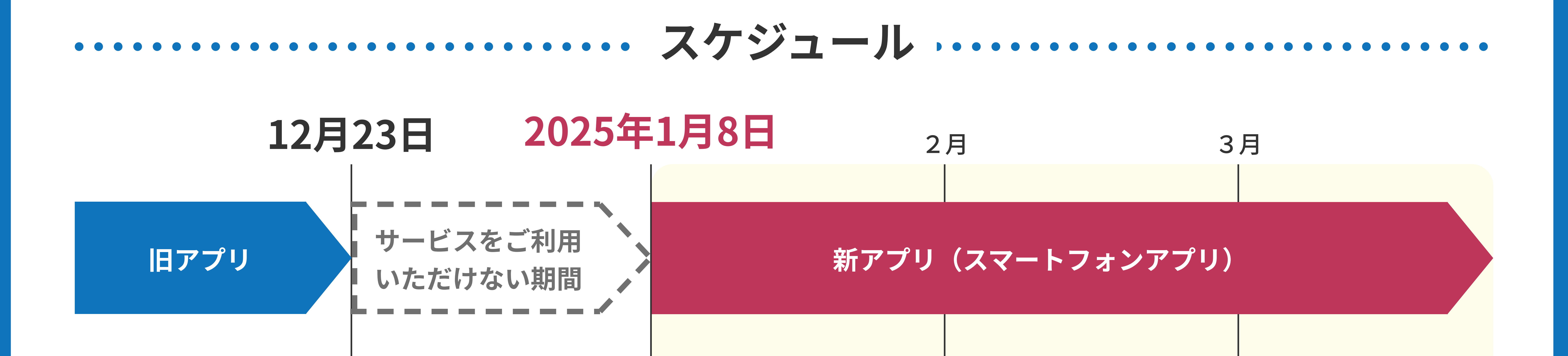

- ・12月23日以降、現在ご利用されているデジタル健康手帳は利用できなくなります。
- ・これまでにデジタル健康手帳へ登録されたデータにつきましては全て新アプリに引き継ぐことが可能です。

## 

/ デジタル健康手帳アプリのインストール

パスワードの再設定

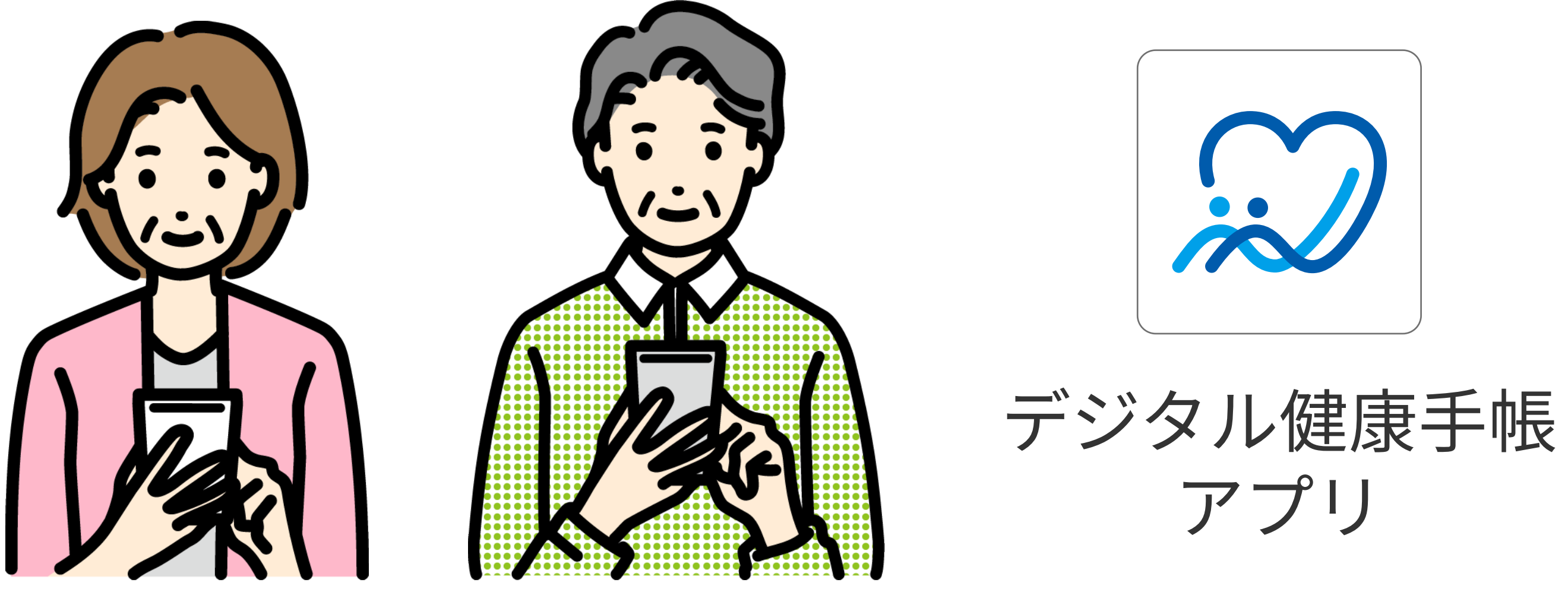

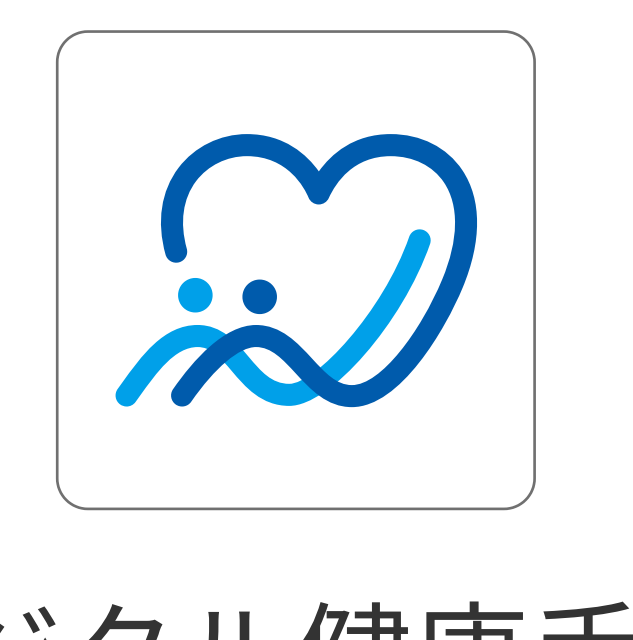

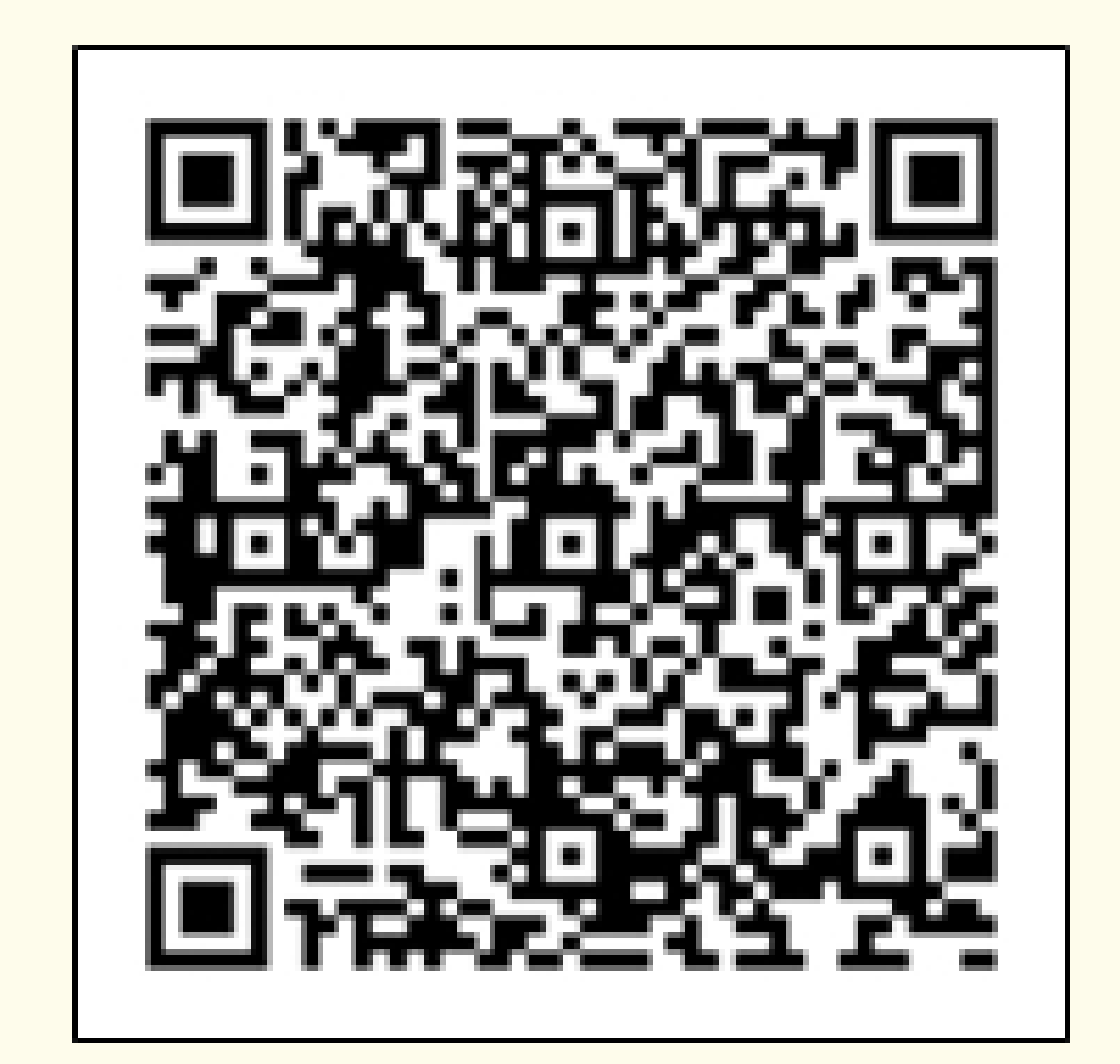

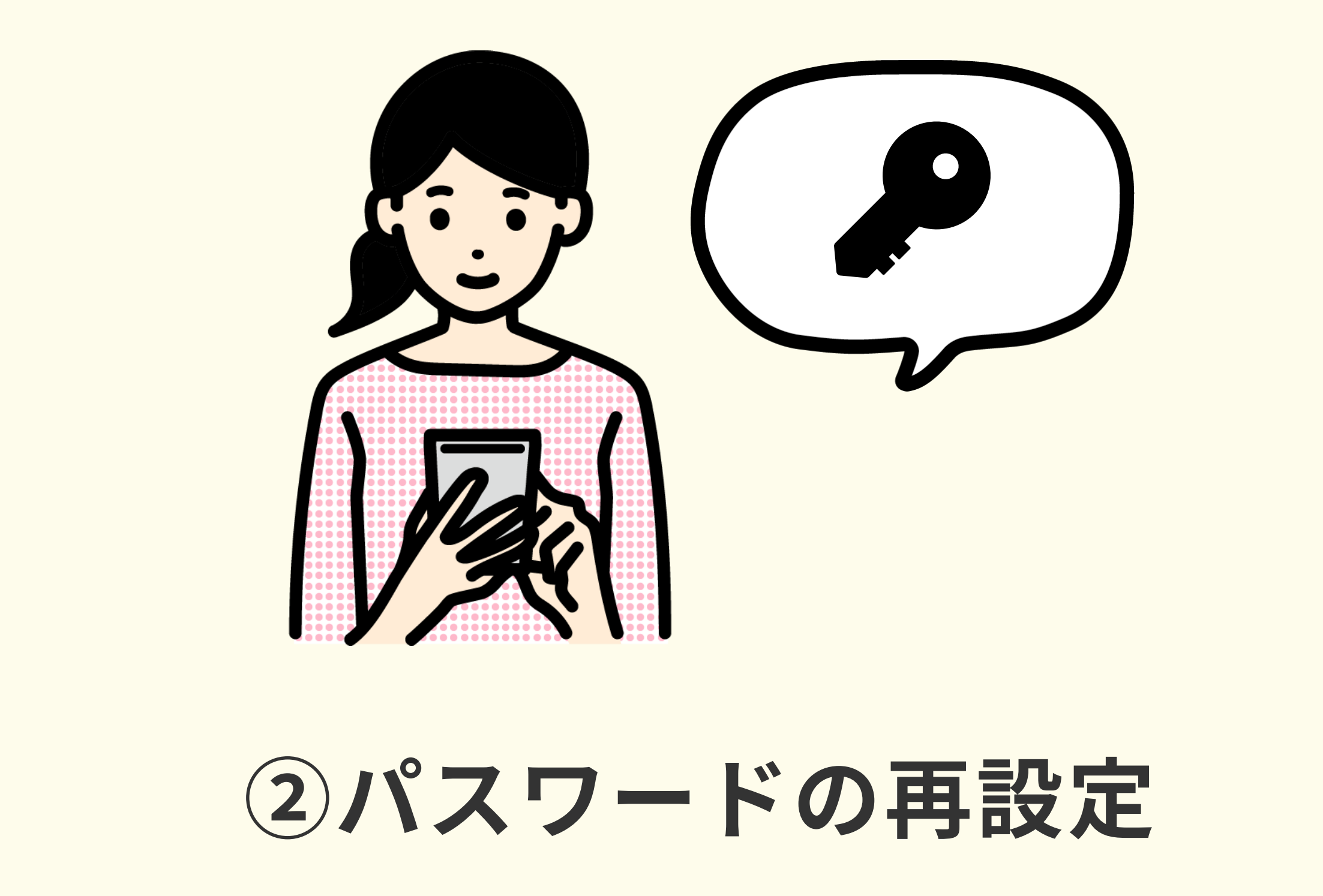

上記のQRコードもしくはリンクからインストールします。

https://play.google.com/store/apps/details? id=com.healthcare book

ログイン画面にある「パスワードをお忘れですか?」 リンクから再設定します。

現在利用しているパスワードを設定することも可能です。

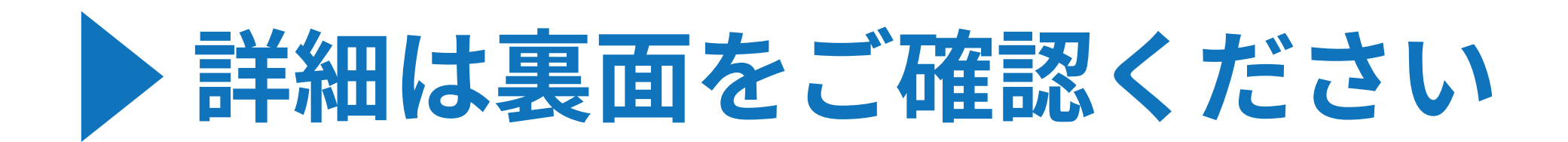

#### ヘルスケア連携手順

スマートフォン操作に不安がある方向けに、スマホ教室もご案内できます。 興味のある方は、末尾に記載の荒尾市お問い合わせ先までご連絡ください。

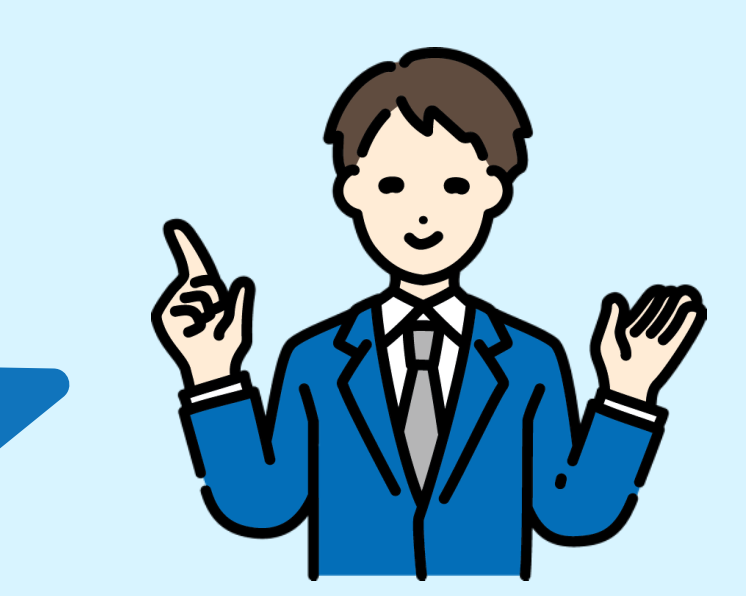

Android端末をご利用されている方は、ヘルスケア連携機能を利用するために「Google Fit」と「ヘルスコネクト」をインス トールしていただく必要がございます。

#### 【手順1】Google Fitインストール

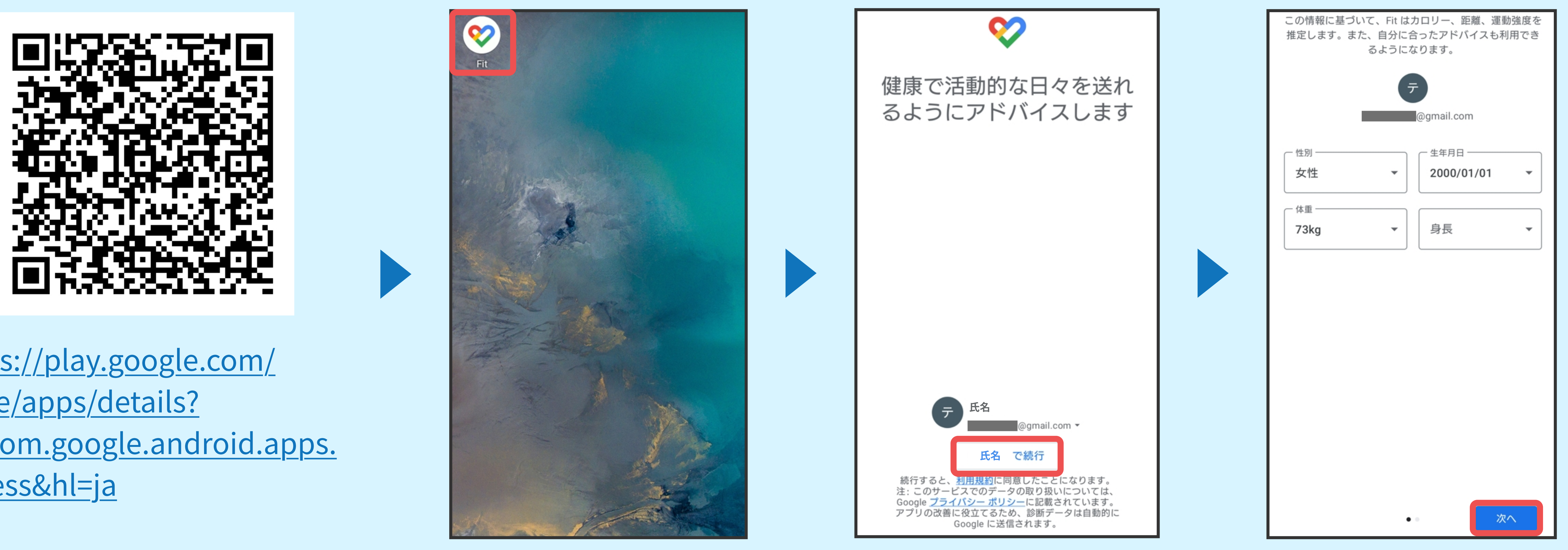

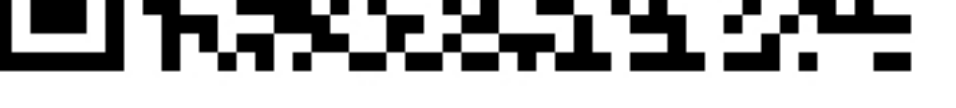

https://play.google.com/ store/apps/details? id=com.google.android.apps. fitness&hl=ja

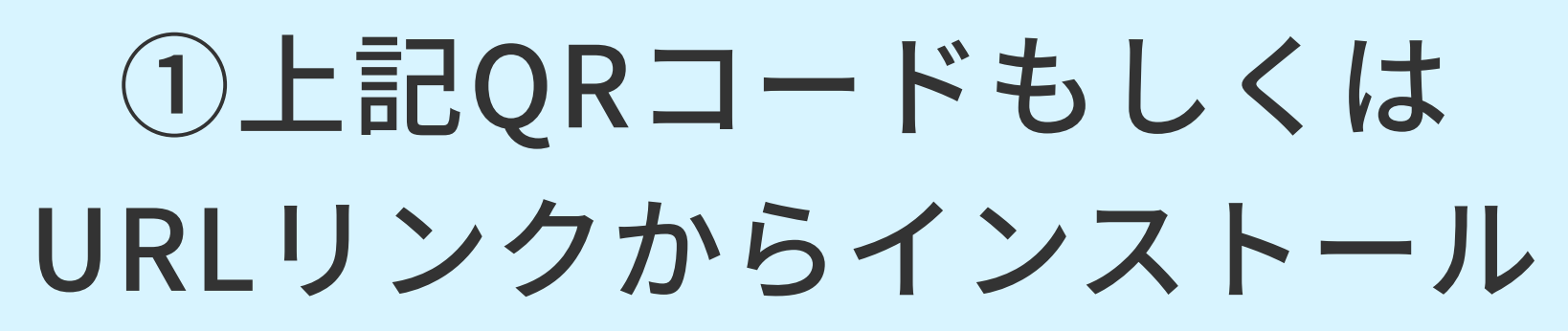

④基本情報を入力し 「次へ」をタップ

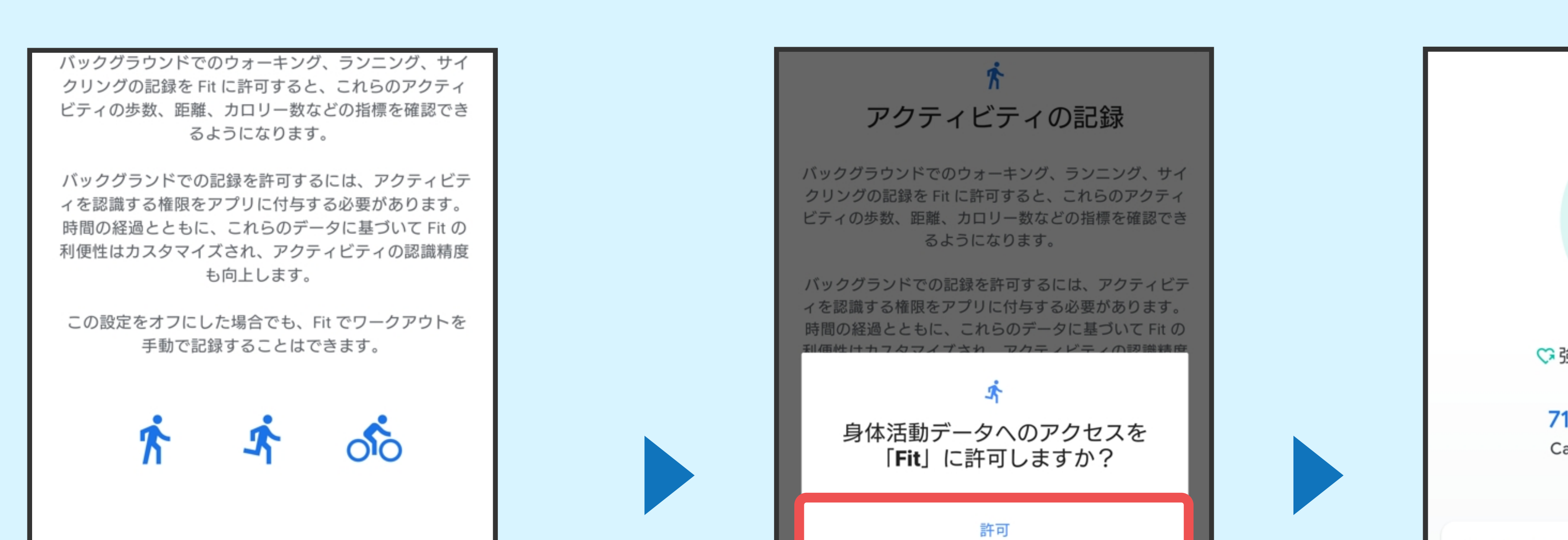

②Google Fitアプリ

をタップ

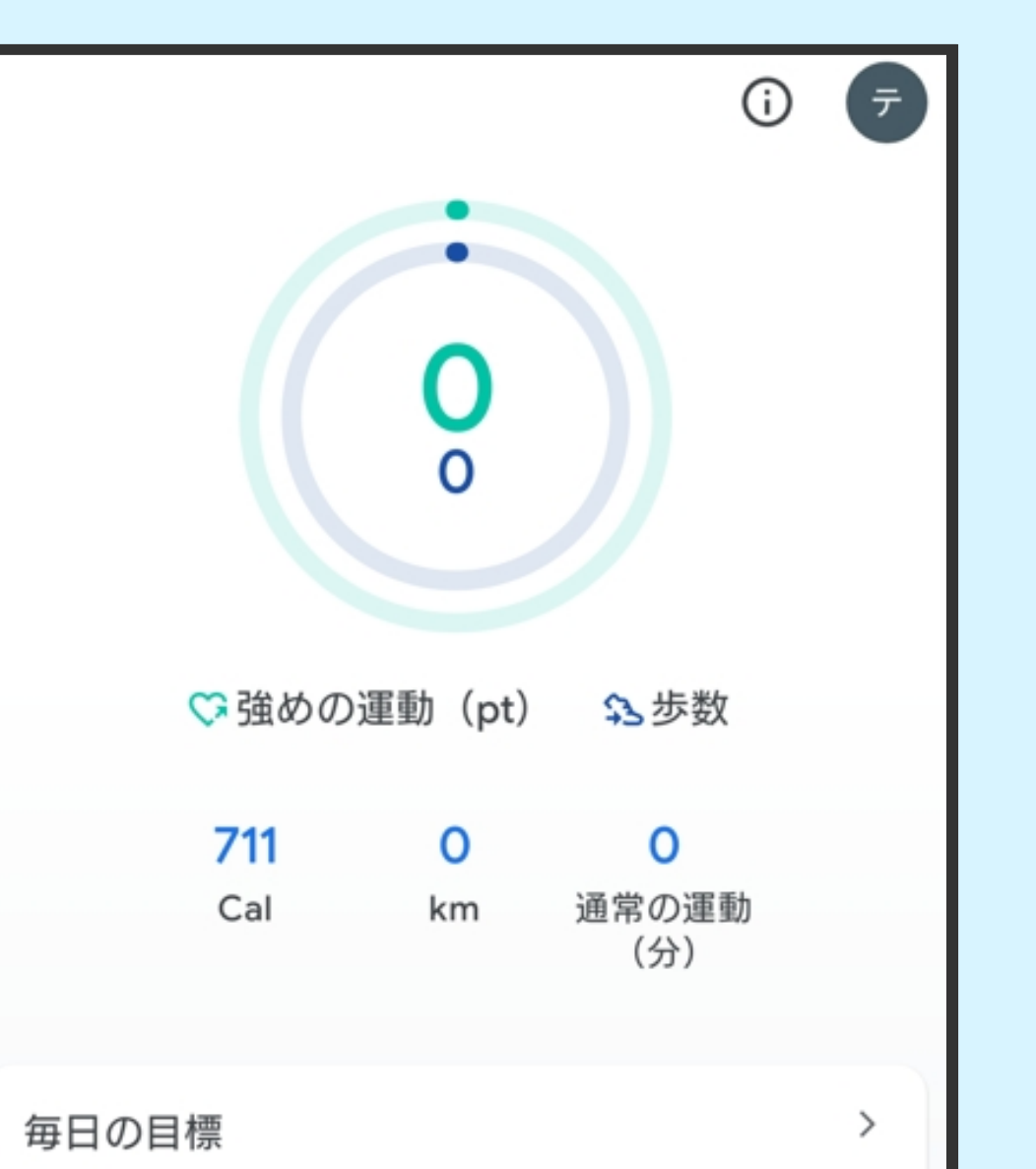

③ 利用するGoogle

アカウントを選択

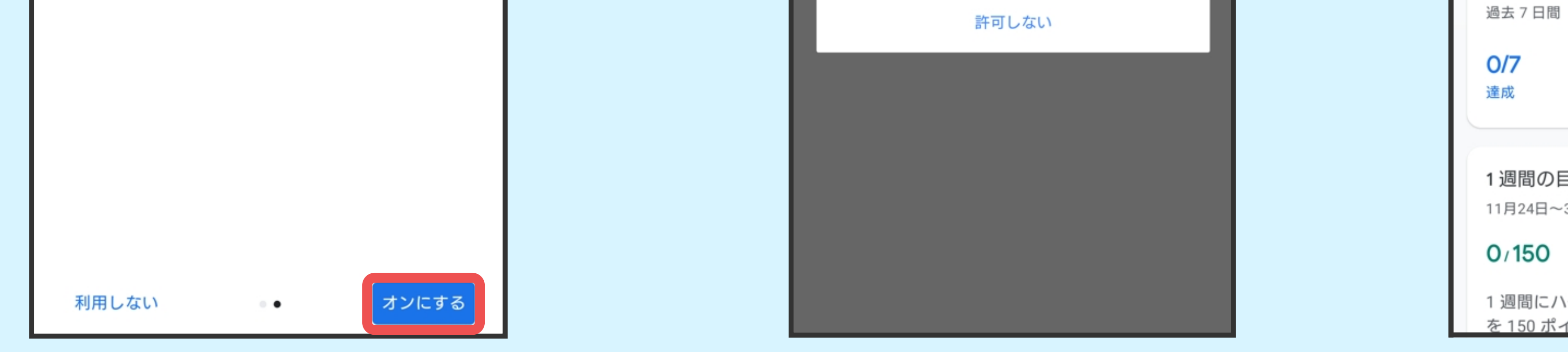

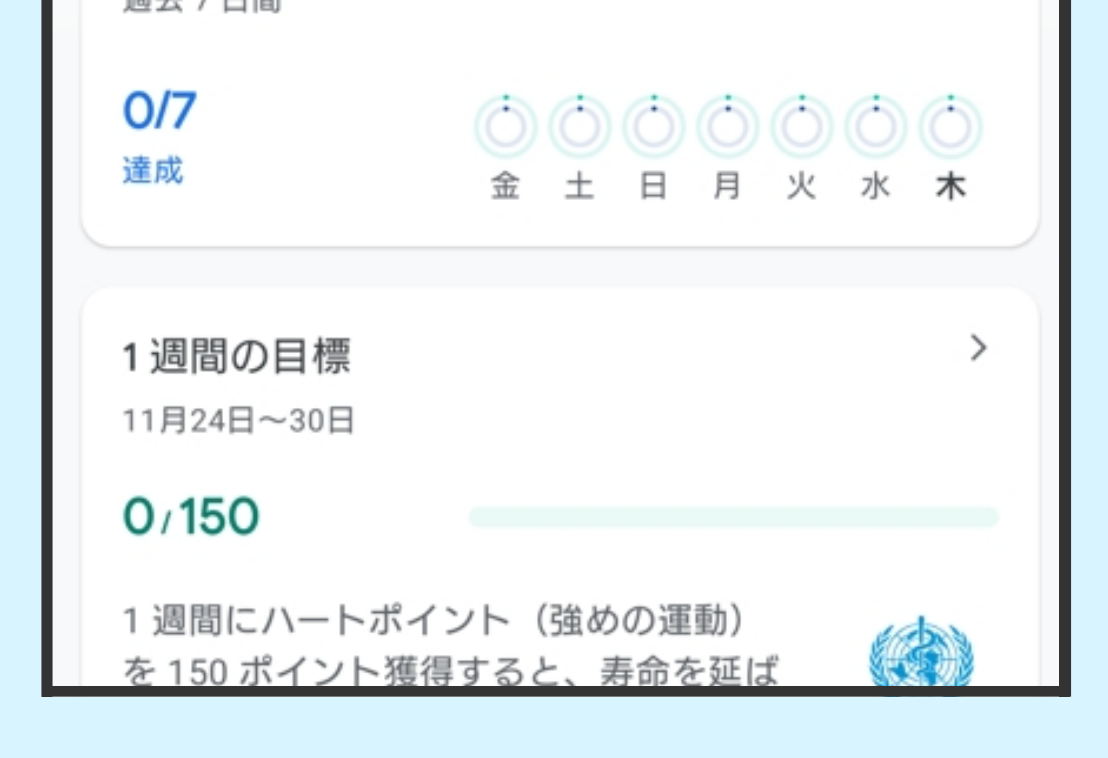

**⑤アクティビティの** 記録を利用する場合 「オンにする」を タップ

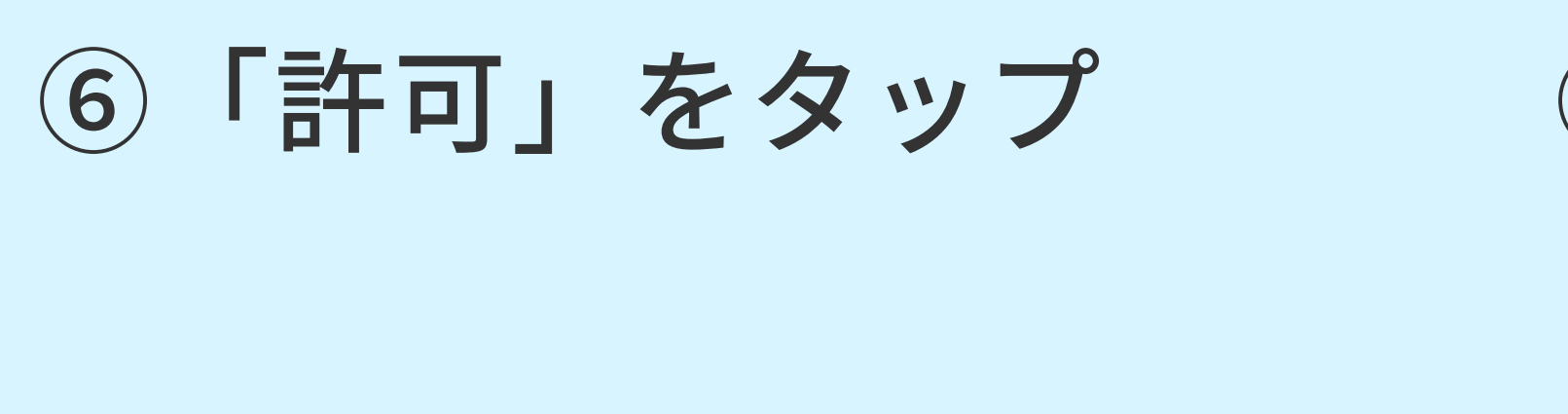

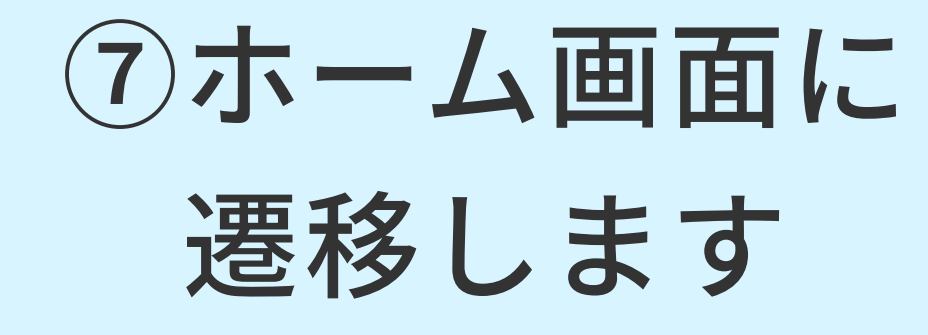

【手順2】 ヘルスコネクトインストール

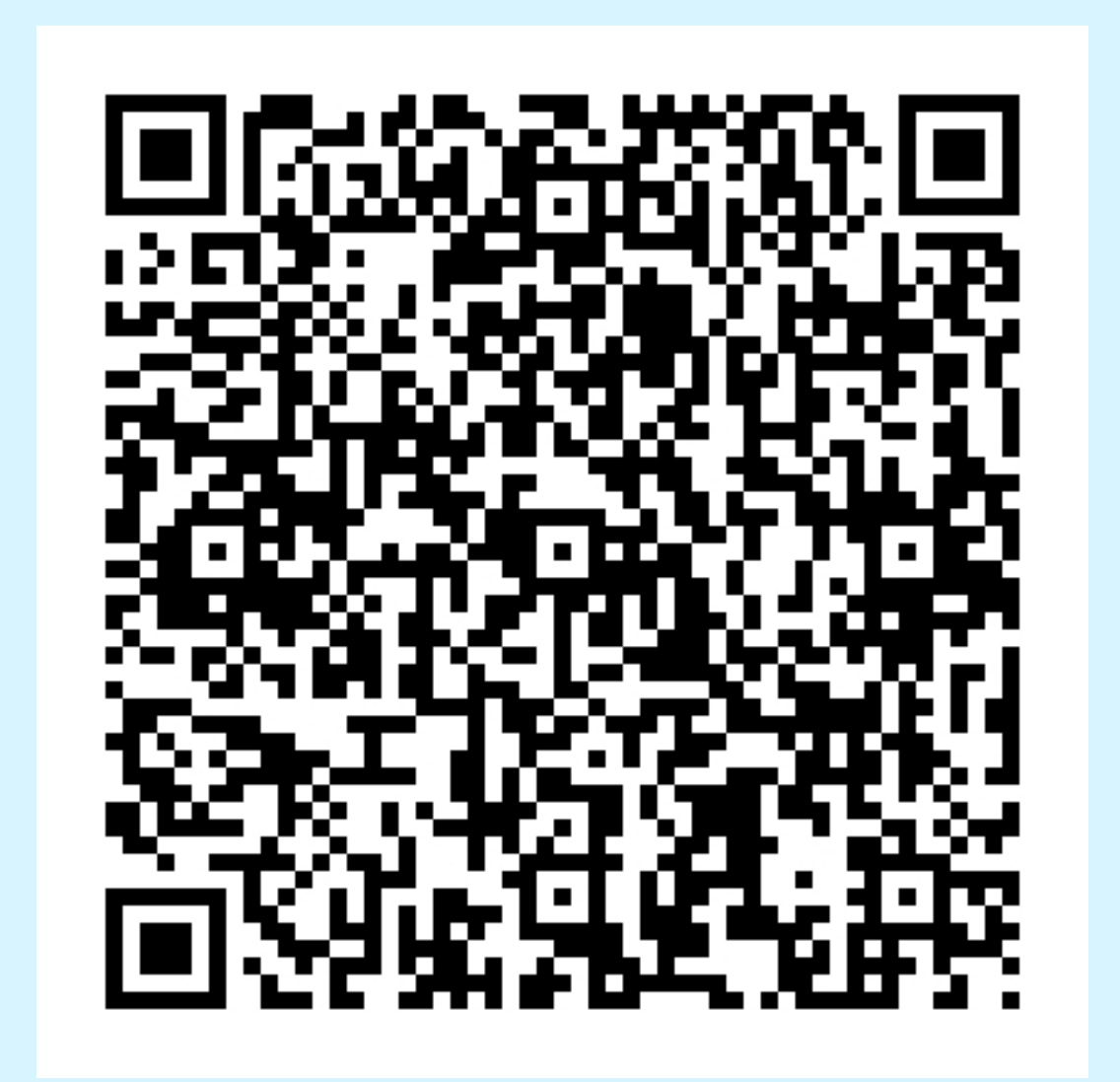

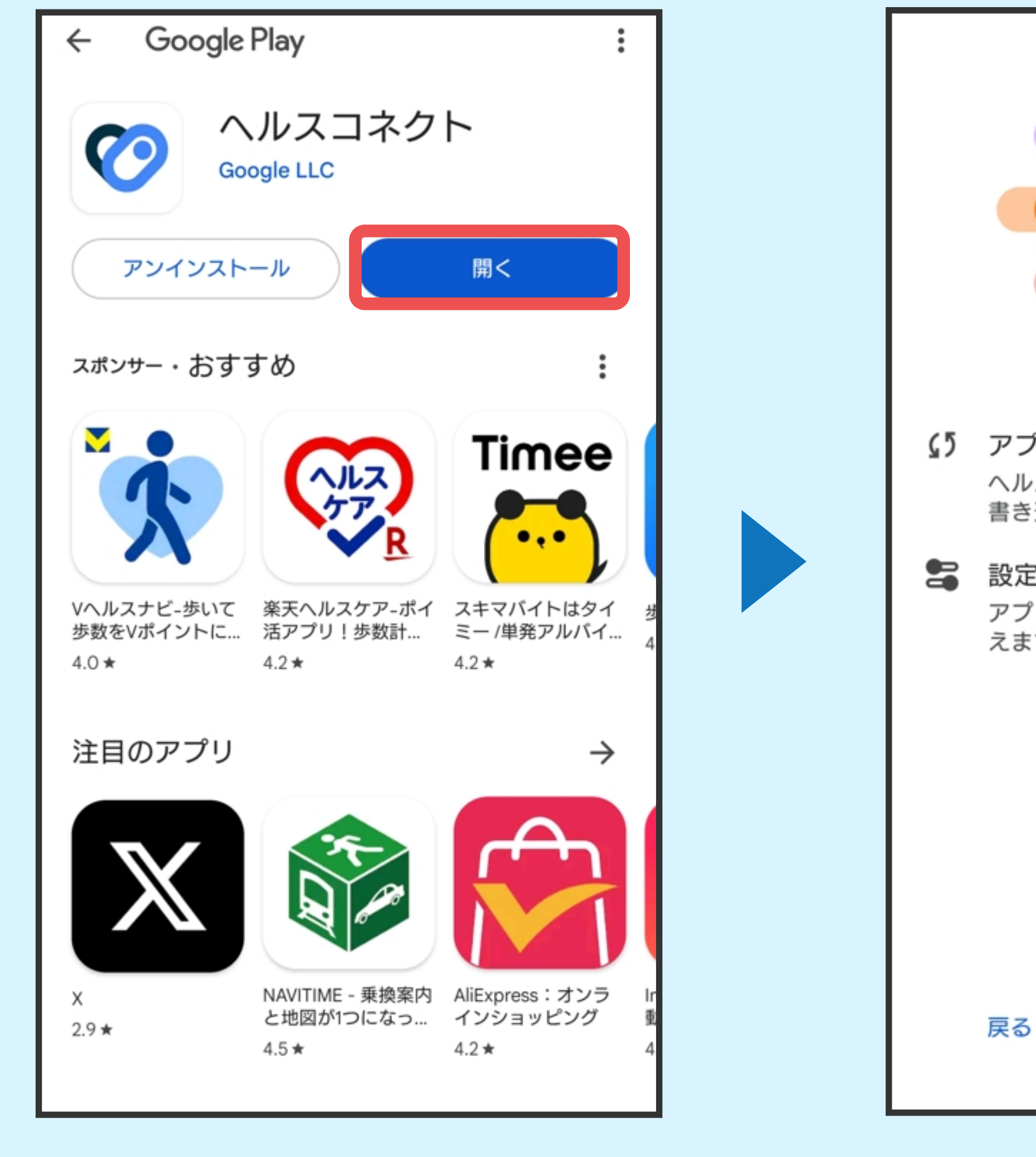

9「開く」をタップ

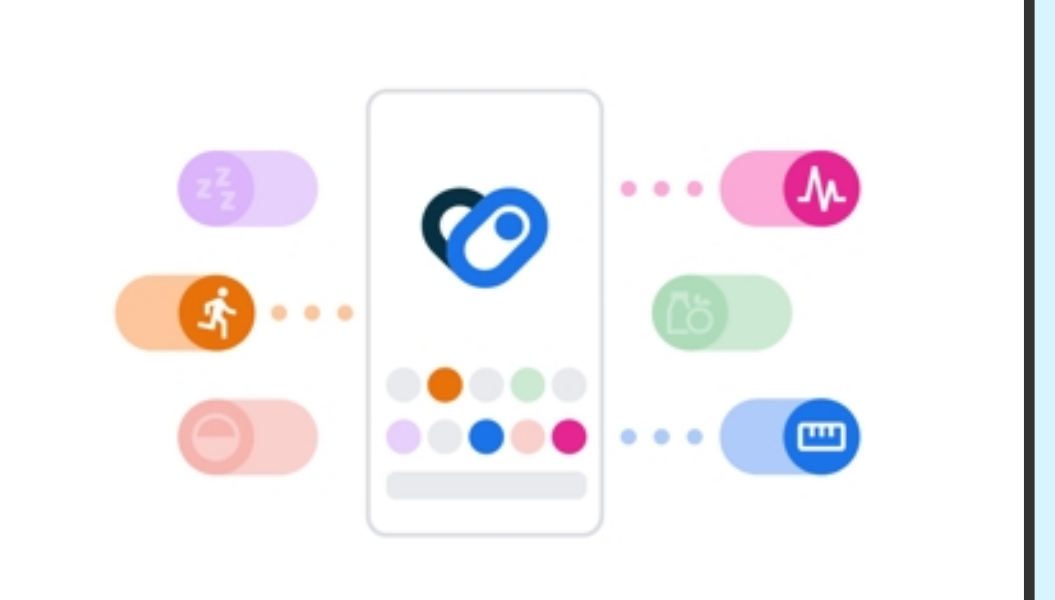

タップ

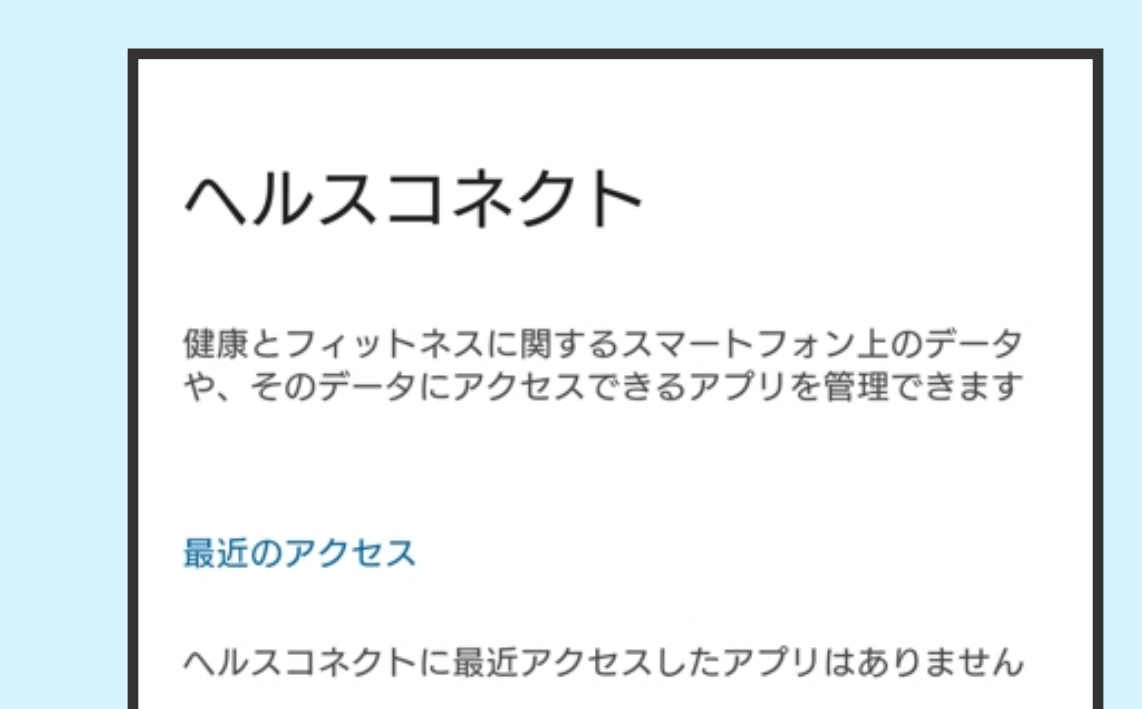

https://play.google.com/ store/apps/details? id=com.google.android.apps. healthdata&hl=ja

⑧上記QRコードもしくは URLリンクからインストール

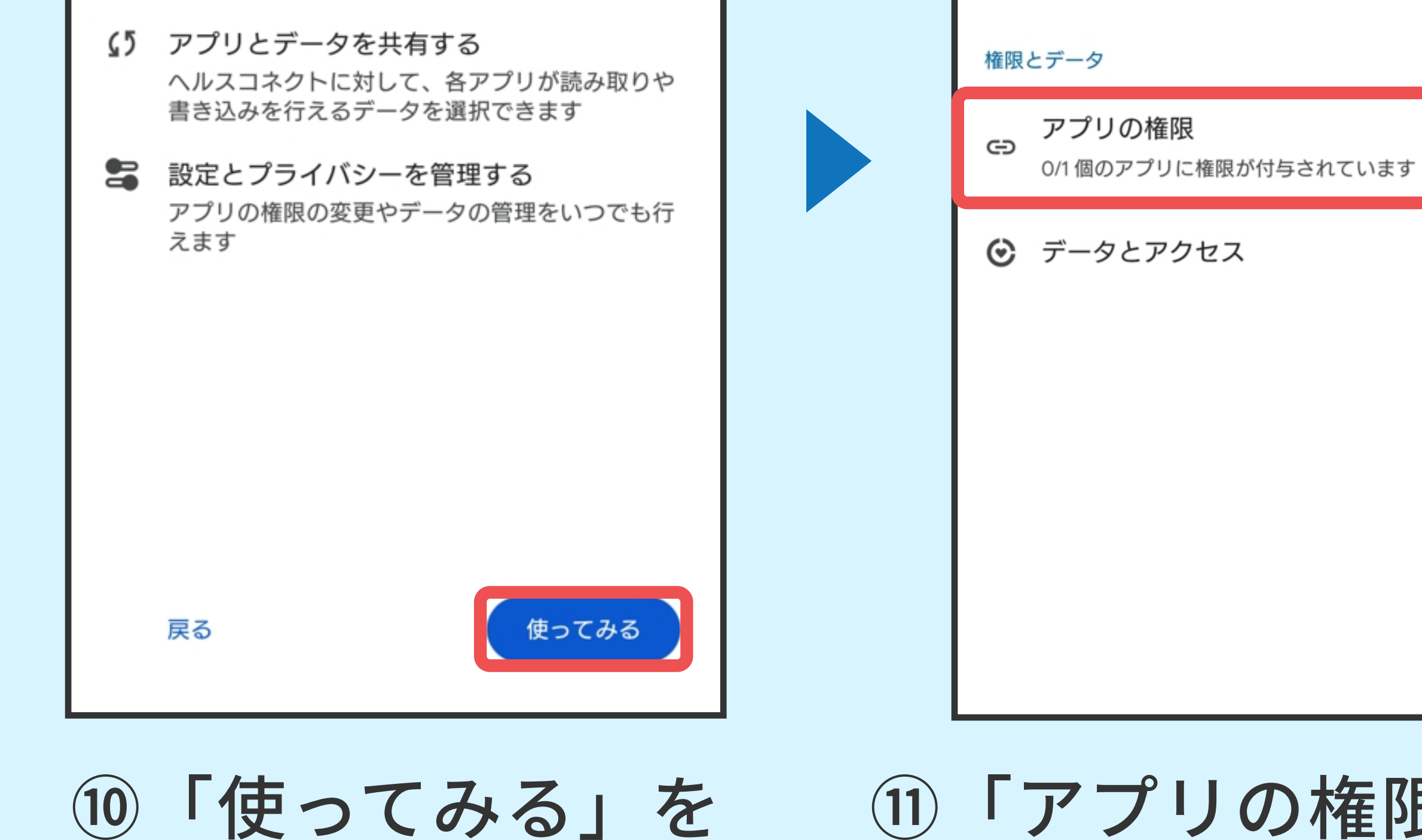

①「アプリの権限」を タップ

∖ 連携完了!∥

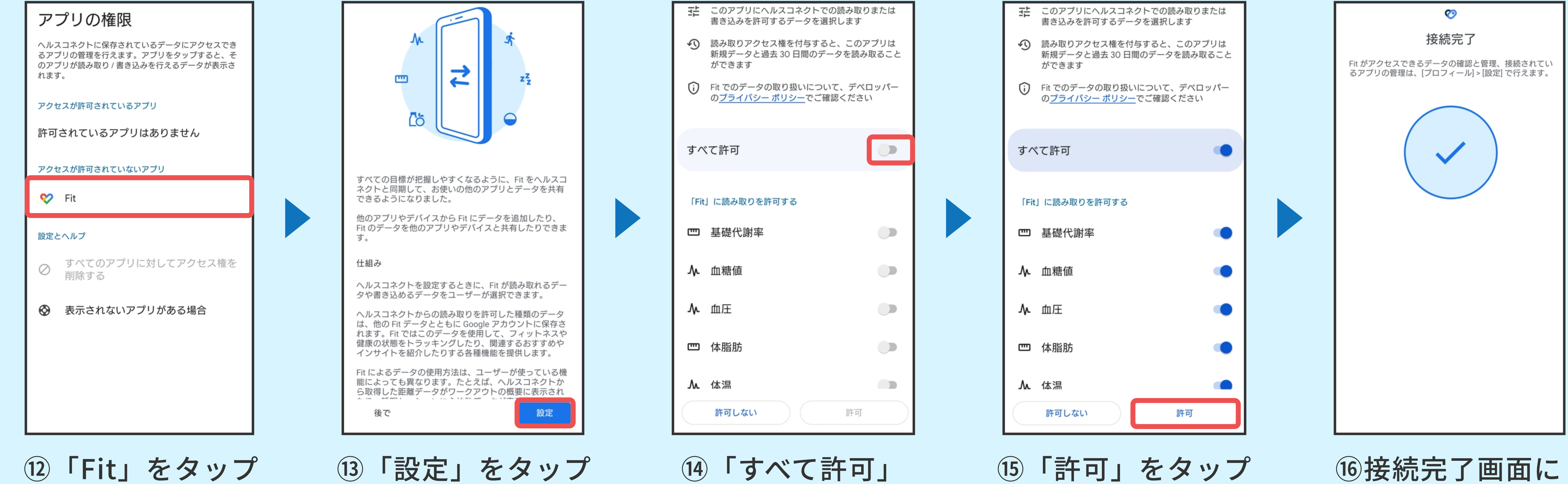

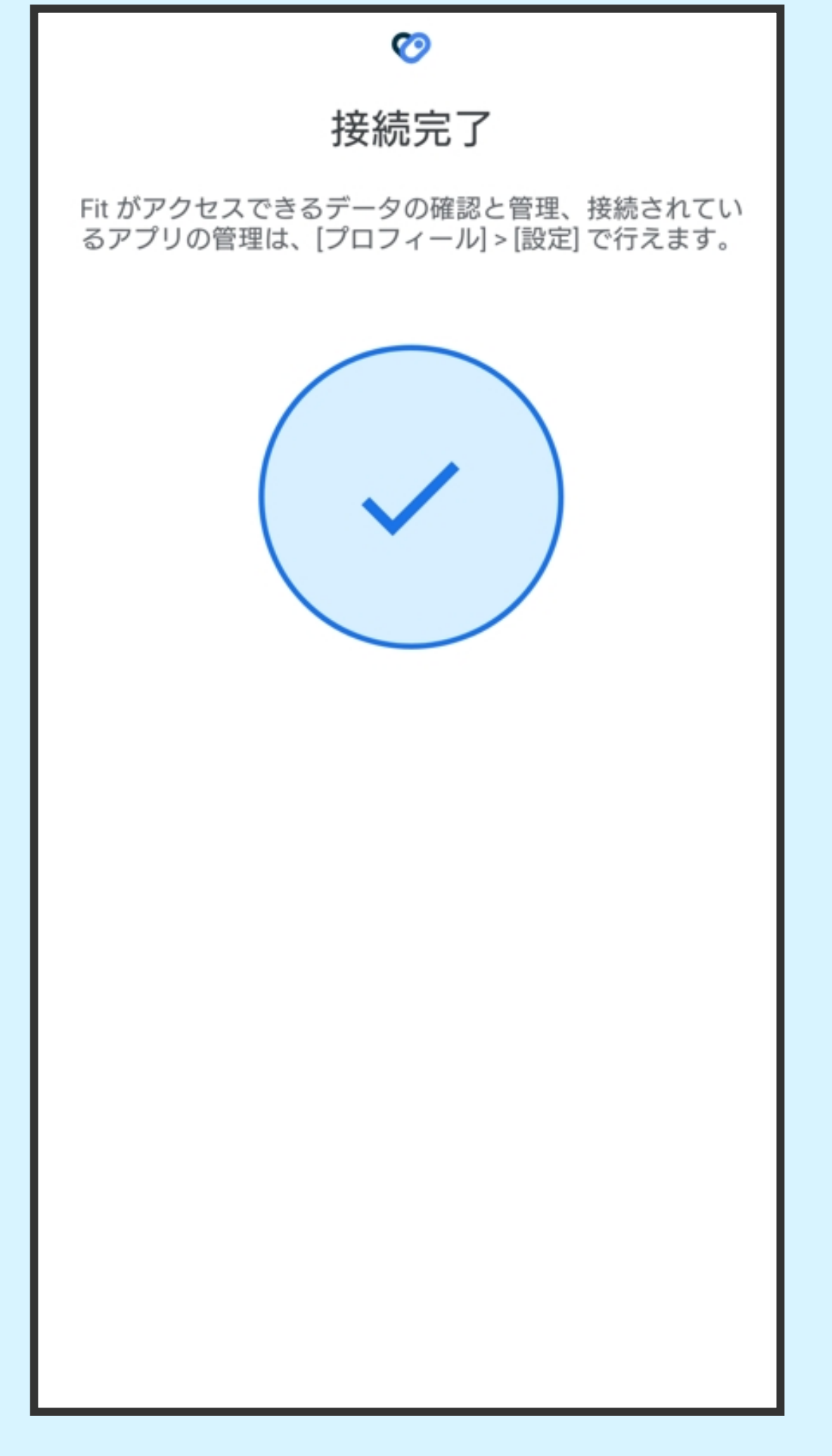

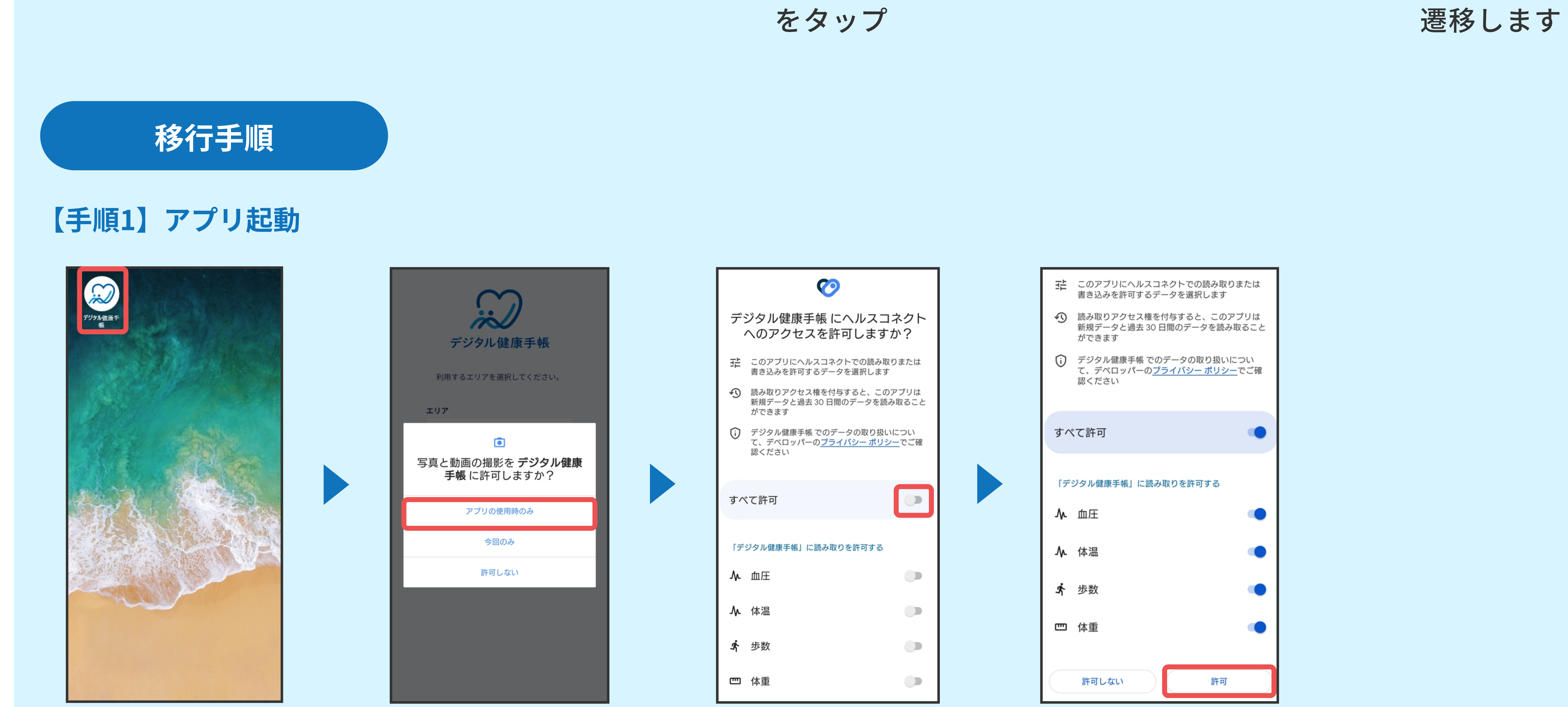

![](_page_2_Figure_4.jpeg)

②写真と動画の撮影 を許可する場合 「アプリの使用時のみ」

③「すべて許可」 をタップ

**①インストールした** デジタル健康手帳 アプリをタップ をタップ

![](_page_2_Figure_8.jpeg)

![](_page_2_Figure_9.jpeg)

![](_page_2_Figure_10.jpeg)

![](_page_2_Figure_11.jpeg)

![](_page_2_Picture_12.jpeg)

④「許可」をタップ

| XX県XX市 |  |  |
|--------|--|--|
|        |  |  |
|        |  |  |
|        |  |  |
|        |  |  |
|        |  |  |
|        |  |  |
|        |  |  |

|           | ログイン           |
|-----------|----------------|
| 会員登       | 録がお済みでない方はこち   |
|           | 新規登録           |
| エリアを変更する場 | き合は <u>こちら</u> |
|           |                |
|           |                |

⑤エリア欄をタップ 6「熊本県荒尾市」 ⑦「選択する」 ⑧ログイン画面が をタップ をタップ 表示されます

#### エリア選択を間違ってしまった場合 ログイン画面下にある「※エリアを変更する場合はこちら」の「こちら」を ※ エリアを変更する場合 タップすることで、手順⑤の画面に戻り、エリアを変更することが可能です。

#### 【**手順3】パスワード再設定**※現在利用しているパスワードを設定することも可能です

\\移行完了!∥

![](_page_3_Figure_2.jpeg)

**⑨「パスワードを** ⑩旧アプリで登録 ⑪メールに送られてきた 12「ログインに 13メールアドレスと していたメール 戻る」をタップ 設定したパスワード 6桁の確認コードと お忘れですか?」 をタップ 新しいパスワードを を入力し、ログイン アドレスを入力し 「メール送信」をタップ 入力し「設定する」を するとホーム画面に タップ 遷移します

#### 一 登録していたメールアドレスを忘れてしまった場合

末尾に記載の荒尾市お問合せ先までご連絡していただくことで、お客様のご登録されていたメールアドレスを お調べすることが可能です。

※お調べする際には、お客様の個人情報(氏名、生年月日など)をお聞きする必要がございますので、予めご了承ください

ご利用に関するお問い合わせ スマホ教室のお問い合わせも、下記までご連絡ください。
荒尾市 地域振興部 スマートシティ推進室 Tel:0968-57-7622 Mail:smart@city.arao.lg.jp